# M

## Metric

#### Instructions concernant la mise à jour du logiciel de mesure Metric

Informations importantes sur la façon d'effectuer la mise à jour du logiciel de mesure Metric ou sur le passage de Windows XP à Windows 7.

Version septembre 2013

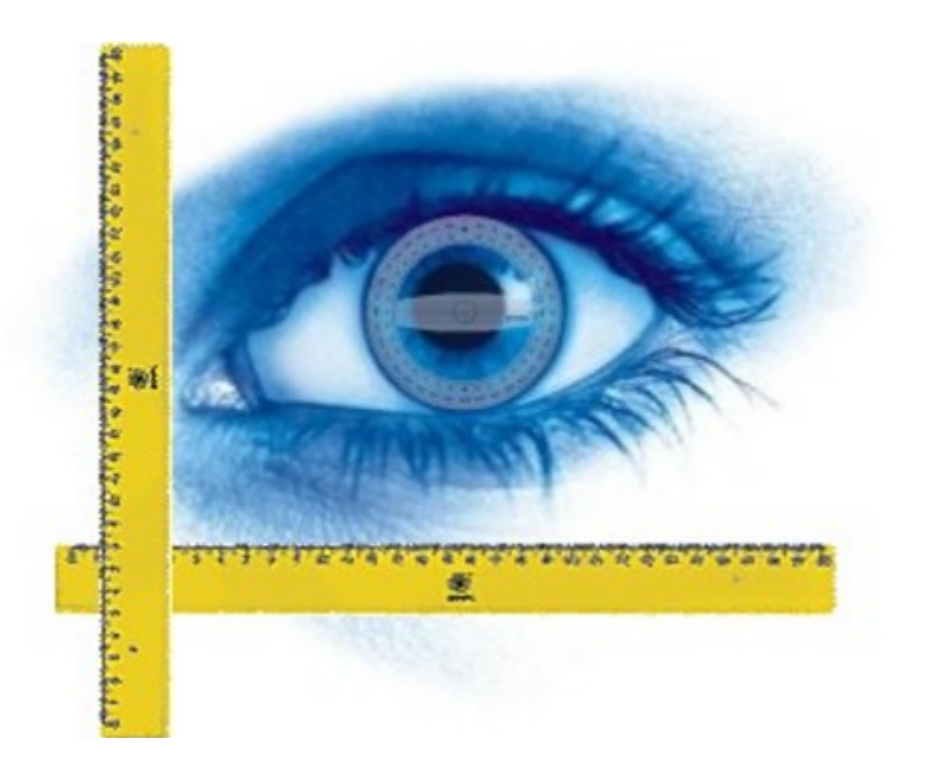

M – Service & Geräte – Peter Müller e.K. Siefenfeldchen 184 – D-53332 Bornheim Tél. : 02222 - 62105 – Fax : 02222 - 65974 E-mail : info@m-service.de www.m-service.de

#### TABLE DES MATIÈRES

- 1) Autorisation concernant la mise à jour
- 2) Sauvegarde de « metric.opt » (paramètres et calibrages)

3) Transfert de « metric.opt » sur un ordinateur doté du système d'exploitation Windows 7

4) Désinstallation de l'ancien logiciel de mesure Metric

- 5) Téléchargement de la toute dernière version de Metric
- 6) Téléchargement du pilote actuel
- Vidéos d'aide pour « Ajouter objectifs » et « Calibrer manuellement »
- 8) Metric ne démarre pas ? Le diagnostic Metric Diagnose est là !

9) Indications importantes concernant la configuration du PC ou du portable et les cartes graphiques

#### Afin de passer d'un système d'exploitation Windows XP à un système Windows 7, vous devez impérativement télécharger la toute dernière version du logiciel de mesure Metric ainsi que du pilote. Veuillez conserver en permanence le CD original de Metric afin d'avoir toujours à portée de main le numéro de série. Veuillez lire attentivement les informations ci-après.

Nous souhaitons par la présente vous remercier d'utiliser notre logiciel de mesure Metric et espérons que ces petites instructions sur la mise à jour du logiciel et la mise à niveau du système d'exploitation vous seront utiles. En cas de problème, nous restons à votre entière disposition au numéro de téléphone suivant : 02222-62105.

#### 1) Autorisation concernant la mise à jour

Si vous disposez au moins d'un numéro de série à neuf chiffres du logiciel de mesure Metric, vous avez le droit de télécharger gratuitement sur notre site Internet une installation complète de la toute dernière version. Si vous ne retrouvez plus le CD original, vous pouvez nous envoyer par mail le numéro de série de votre caméra USB ou de votre caméra analogique. Grâce à ce numéro, nous pourrons retrouver dans notre base de données le numéro de série Metric correspondant. Nous vous enverrons ce dernier par mail. Les logiciels de mesure Metric dotés d'un numéro de série à huit chiffres ne peuvent pas être mis à jour gratuitement. Nous vous proposons ici une offre spéciale : si vous souhaitez passer de Metric PE à Metric Plus, la version complète de Metric Plus ne vous coûtera que 750 euros HT (version 12/12 - sous réserve de modifications techniques).

#### 2) Sauvegarde de « metric.opt » (paramètres et calibrages)

#### Windows XP :

Afin d'éviter toute tâche superflue, tout spécialement pour les systèmes dotés de nombreux niveaux de zoom, vous pouvez au préalable enregistrer le fichier dans lequel se trouvent les paramètres et calibrages. Si vous souhaitez passer d'un système Windows XP à un autre Windows XP ou que vous voulez préparer un second PC (Windows XP) pour votre système, rendez-vous sur **« C » / « Programmes » / « Metric »** et enregistrez les deux fichiers Metric.opt et Metric2.opt sur une clé USB et copiez-les dans le répertoire Metric du nouvel ordinateur ou de l'ordinateur supplémentaire.

| Se Metric                                                                                                    |   |                            |       |      |                     |                  |
|----------------------------------------------------------------------------------------------------|---|----------------------------|-------|------|---------------------|------------------|
| Datei Bearheiten Ansicht Favoriten Extras ?                                                                                                    |   |                            |       |      |                     |                  |
|                                                                                                    |   |                            |       |      |                     |                  |
| G Zurück • 🕤 • 🕖 🔎 Suchen 🎼 Ordner                                                                                                    |   |                            |       |      |                     |                  |
| Adresse C:\Programme\Metric                                                                                                    |   |                            |       |      |                     |                  |
| Ordner                                                                                                    | × | Name                       | Gr    | öße  | Тур 🛎               | Geändert am      |
| Peckton                                                                                                    | ~ | 1031                       |       |      | Dateiordner         | 05.11.2012 10:36 |
| 1 🔁 Figene Dateien                                                                                                    |   | 1033                       |       |      | Dateiordner         | 05.11.2012 10:36 |
|                                                                                                    |   | FontsPDF                   |       |      | Dateiordner         | 05.11.2012 10:37 |
| E BOOTCAMP (C:)                                                                                                    |   | Diagnose.exe               | 224   | ł KB | Anwendung           | 07.01.2011 00:00 |
| Tel: 100 Tel: 100 |   | Metric.exe                 | 6.28  | ) KB | Anwendung           | 29.11.2012 16:32 |
| ⊕ 92ae5f4629495ar2a4b386                                                                                                    |   | 🐻 xxxxxx.dxf               |       | 2 KB | DXF-Datei           | 10.12.2012 10:17 |
| a2a519f7a82d37b5e4d31b                                                                                                    |   | 📑 importpdf.ini            |       | KB   | Konfigurationseinst | 11.12.2012 15:38 |
|                                                                                                    |   | Keyword.xls                | 1.    | ŧ KB | Microsoft Excel-Arb | 23.05.2007 08:04 |
| II 🔂 ATI                                                                                                    |   | 🕙 lkijuhgfd.xls            | 3.476 | 5 KB | Microsoft Excel-Arb | 10.12.2012 10:16 |
| Confia.Msi                                                                                                    |   | 🖳 xxx.xls                  | 8.750 | ) KB | Microsoft Excel-Arb | 05.11.2012 13:41 |
| 🗄 🧰 Dokumente und Einstellungen                                                                                                    |   | Keyword.ods                | 10    | ) KB | ODS-Datei           | 23.05.2007 08:04 |
| IBR DDK                                                                                                    |   | Metric2.opt                | 30    | 5 KB | OPT-Datei           | 01.03.2004 12:00 |
| 🗄 🧰 Intel                                                                                                    |   | Metric.opt                 | 12    | l KB | OPT-Datei           | 10.12.2012 10:45 |
| 🗉 🧰 MSOCache                                                                                                    |   | 📾 Metric-TZM.opt           | 11:   | 8 KB | OPT-Datei           | 04.12.2012 12:31 |
| 🕀 🧰 ProfilData                                                                                                    |   | S dd2RasterU.dll           | 53    | 2 KB | Programmbibliothek  | 03.10.2011 09:15 |
| 🖃 🫅 Programme                                                                                                    |   | DebugTools.dll             | 8     | 3 KB | Programmbibliothek  | 15.10.2010 15:18 |
| 🗉 🧰 ABS GmbH                                                                                                    |   | SentityExporter.dll        | 16    | ł KB | Programmbibliothek  | 15.11.2004 16:57 |
| 🕀 🧰 Adobe                                                                                                    |   | Sentity Wrap.dll           | 53    | 2 KB | Programmbibliothek  | 24.01.2005 09:15 |
| 🗉 🧰 Apple Software Update                                                                                                    |   | ExportTemplU.dll           | 25    | 2 KB | Programmbibliothek  | 03.10.2011 09:15 |
| 🗉 🧰 Archiv                                                                                                    |   | Manual ImportPdfU.dll      | 110   | 5 KB | Programmbibliothek  | 15.10.2010 15:01 |
| 🗷 🚞 ATI Technologies                                                                                                    |   | Manual ImportTemplU.dll    | 84    | ŧ KB | Programmbibliothek  | 15.10.2010 15:03 |
| 🛅 Autodesk                                                                                                    |   | MFC71.dll                  | 1.036 | 5 KB | Programmbibliothek  | 19.03.2003 06:20 |
| 🕀 🧰 Avira                                                                                                    |   | MFC71u.dll                 | 1.023 | 3 KB | Programmbibliothek  | 19.03.2003 06:12 |
| 🗉 🚞 Bonjour                                                                                                    |   | msvcp71.dll                | 480   | 3 KB | Programmbibliothek  | 19.03.2003 05:14 |
| 🗷 🚞 Boot Camp                                                                                                    |   | Msvcr71.dll                | 340   | ) KB | Programmbibliothek  | 21.02.2003 13:42 |
| 🗷 🧰 CCleaner                                                                                                    |   | TD_Alloc_3.04_7.dll        |       | 3 KB | Programmbibliothek  | 15.10.2010 15:02 |
| 🗄 🧰 CDBurnerXP                                                                                                    |   | TD_Br_3.04_7.dll           | 80    | ) KB | Programmbibliothek  | 24.06.2010 20:05 |
| ComPlus Applications                                                                                                    |   | TD_BrepRenderer_3.04_7.dll | 28    | 3 KB | Programmbibliothek  | 24.06.2010 20:05 |
| 🗷 🧰 DIFX                                                                                                    |   | TD_Db_3.04_7.dll           | 7.51  | 2 KB | Programmbibliothek  | 24.06.2010 20:05 |
| 🖽 🚞 DinoCapture 2.0                                                                                                    |   | TD_DbRoot_3.04_7.dll       | 26    | ł KB | Programmbibliothek  | 24.06.2010 20:05 |
| 🗉 🧰 FastHelp v5                                                                                                    |   | TD_Ge_3.04_7.dll           | 992   | 2 KB | Programmbibliothek  | 24.06.2010 20:05 |
| ElexoCheck                                                                                                    |   | 1D_G_3.04_7.dll            | /50   | 6 KB | Programmbibliothek  | 24.06.2010 20:05 |
| 🗷 🧰 Gemeinsame Dateien                                                                                                    |   | TD_Gs_3.04_7.dll           | 55    | KB   | Programmbibliothek  | 24.06.2010 20:05 |
| 🗷 🧰 Google                                                                                                    |   | TD_R000_3.04_7.0           | 521   | JKB  | Programmbibliotnek  | 24.06.2010 20:05 |
| ID5                                                                                                    |   | TU_SpatialIndex_3.04_7.dll | اد    | JKB  | Programmbibliotnek  | 24.06.2010 20:05 |
| IGC IGC                                                                                                    |   |                            | D'    | KB   | Programmbibliotnek  | 15.10.2010 15:19 |
| 🗷 🚞 InstallShield Installation Information                                                                                                    |   |                            | 1.00  |      | Programmololiotnek  | 15.10.2010 15:19 |
| 🗄 🧰 Intel                                                                                                    |   |                            | 1,200 |      | Programmbibliotnek  | 03.11.2009 13:59 |
| 🗄 🧰 Internet Explorer                                                                                                    |   | Sate all                   | 2,00  |      | Programmbibliotnek  | 20.10.2009 13:54 |
| 🖽 🥅 iPod                                                                                                    |   |                            | 2     |      | Toytdokumoot        | 24.00.2010 20.03 |
| 🖽 🧰 Ipswitch                                                                                                    |   | E 2100421.200              | 2.    | . ND | TEXCONUMERC         | 03.11.2012 10.37 |
| 🕀 🧰 iTunes                                                                                                    |   |                            |       |      |                     |                  |
| 🖽 🧰 Java                                                                                                    |   |                            |       |      |                     |                  |
| D5Hash D5Hash                                                                                                    |   |                            |       |      |                     |                  |
| 🖿 🧰 MeshCheck                                                                                                    |   |                            |       |      |                     |                  |
| Messenger                                                                                                    |   |                            |       |      |                     |                  |
| 🖃 🔛 Metric                                                                                                    |   |                            |       |      |                     |                  |
| 1031<br>1022                                                                                                    |   |                            |       |      |                     |                  |
| U33                                                                                                    |   |                            |       |      |                     |                  |
|                                                                                                    |   |                            |       |      |                     |                  |
| Metric BE AS                                                                                                    |   |                            |       |      |                     |                  |

Tous les paramètres sont ainsi conservés sauf les raccourcis clavier. Ces derniers peuvent se voir altérés par de nouvelles fonctions, ce qui est signalé par une clé anglaise. Dans ce cas, créez de nouveau les raccourcis clavier et enregistrez-les.

## *3) Transfert de « metric.opt » sur un ordinateur doté du système d'exploitation Windows 7*

Pour Windows 7, cela se révèle être un peu plus compliqué. Veuillez insérer une clé USB. Ensuite, rendez-vous sur Paramètres de Metric / Enregistrer les paramètres et enregistrez les paramètres sur votre poste de travail / disque amovible.

Si vous avez installé le logiciel de mesure Metric sur le nouveau système Windows 7, transférez les paramètres de Metric de votre clé USB au PC et enregistrez-les sous **«***C* **» / «***Programmes* **» / «***Metric* **»**. Vous avez sinon la possibilité de créer et d'exécuter les systèmes de mesure et le calibrage comme lors d'une première installation.

#### 4) Désinstallation de l'ancien logiciel de mesure Metric

**ATTENTION :** avant d'installer le nouveau logiciel de mesure Metric, vous devez dans tous les cas **désinstaller l'ancienne version à 100 %**. Veuillez vous assurer que tous les fichiers Excel, tous les modèles ou les différentes images (s'ils se trouvent dans le répertoire Metric) soient bien enregistrés. À la suite de la désinstallation, vérifiez au niveau du panneau de configuration / logiciel / supprimer que le répertoire Metric a également été supprimé. Si tel n'est pas le cas, supprimez-le. Pour les systèmes Windows 7, vous **DEVEZ** de toute façon vérifier si le système dispose encore quelque part d'une sauvegarde virtuelle de Metric.opt. Vérifiez en vous rendant sur «**Rechercher** » et en saisissant «**Metric.opt** ». Si vous le trouvez, supprimez-le.

Pour certains systèmes, il se peut que deux fichiers ne puissent être désinstallés dans le système 32. Vous devez donc les éliminer manuellement. Pour ce faire, rendez-vous sur le disque **«** *C* **/** *Windows* **/** *Système 32* **»** et faites défiler les dossiers. Cliquez sur un fichier et tapez un **«** *U* **»**. L'écran va alors directement aux fichiers qui commencent par un **«** *U* **»**. Veuillez retirer **«** *ucKMT.ocx* **»** et « *ucMotor.oxc* **»** si ces derniers sont encore disponibles.

typeperr.exe
tzchange.exe
TZLog.log
ucKMT.ocx
ucMotor.ocx
udhisapi.dll
uEye Camera Manager.exe
ueye\_api.dll

**ATTENTION :** ne retirez en principe le câble USB de la caméra USB du PC ou du portable que lorsque vous désinstallez et installez le logiciel et le pilote.

#### 5) Téléchargement de la toute dernière version de Metric

Rendez-vous sur notre site Internet www.m-service.de et cliquez sur le drapeau français situé en haut à gauche. Vous êtes alors redirigé sur la page d'accueil en français. Veuillez cliquer sur la rubrique **« Logiciel /** *Téléchargements et mises à jour »* :

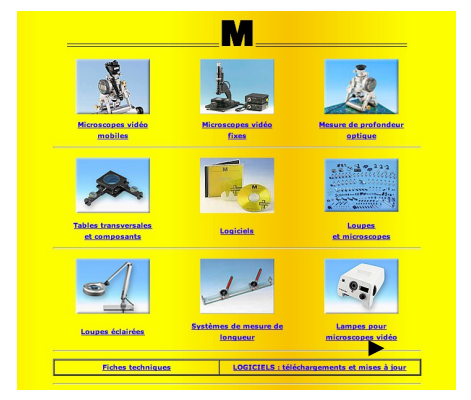

Cliquez maintenant sur le lien « *Metric / Mises à jour* » :

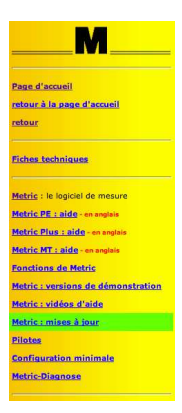

Saisissez dans la fenêtre les coordonnées et le numéro de série qui figure sur le CD. Sur les anciennes versions, il s'agit d'un numéro de série à **neuf** *chiffres*. Les quatre premiers chiffres doivent être saisis dans le premier champ de texte et les cinq suivants dans le second. Le troisième reste vide. Les versions les plus récentes comportent un **numéro de série composé de** *quatorze chiffres*. Dans ce cas, saisissez les cinq derniers chiffres dans le troisième champ. Cliquez maintenant sur le bouton *« Envoyer »*. Vous êtes alors automatiquement redirigé vers une nouvelle fenêtre à partir de laquelle vous pourrez télécharger la toute dernière version de votre Metric BE, Metric PE, Metric Plus ou Metric MT.

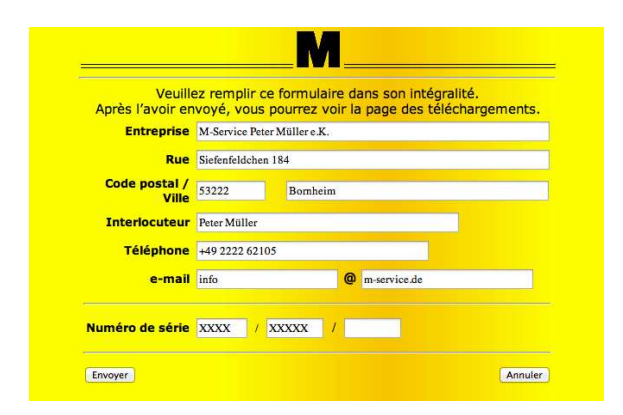

Cliquez maintenant sur le bouton « Lancer le téléchargement » (pour

les pros : vous trouverez également ici le logiciel md5 Checksum qui sert à contrôler l'intégralité de votre téléchargement. Vous le trouverez sous « Pilote »).

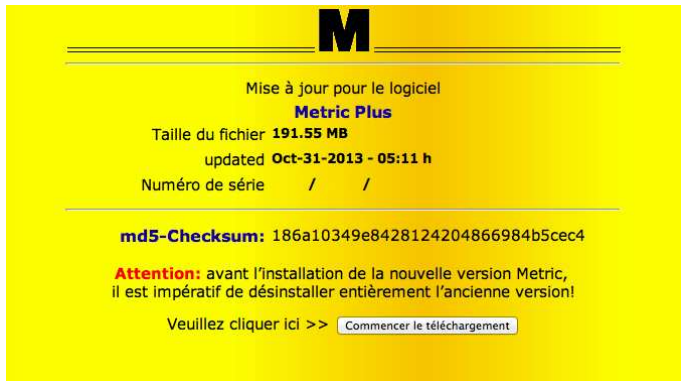

Validez le téléchargement en cliquant sur « *Enregistrer* » et sélectionnez l'*emplacement cible* du téléchargement.

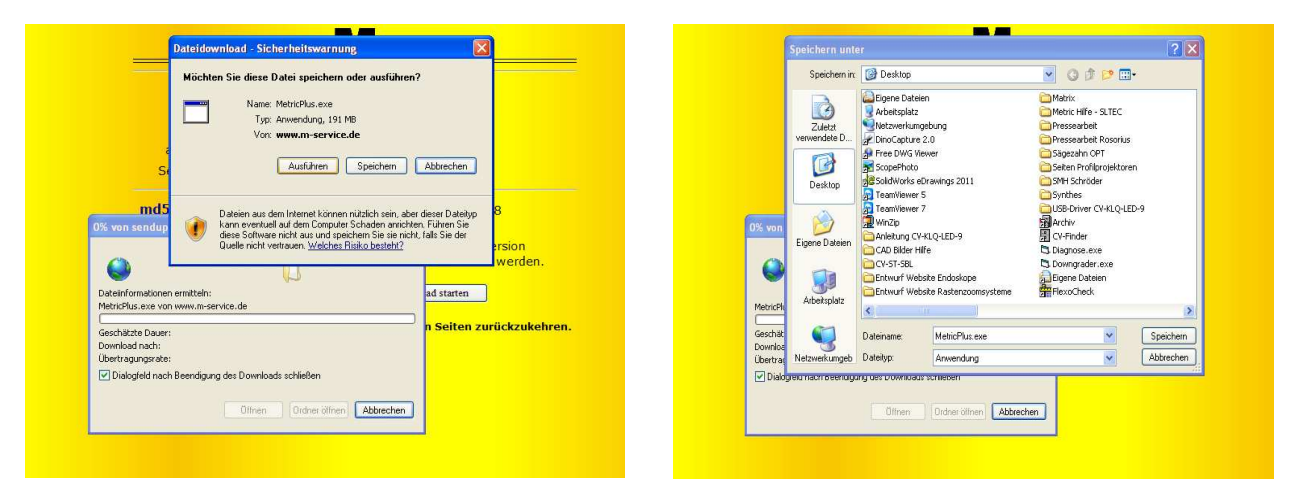

Vous avez maintenant sur votre bureau le fichier d'installation tel que présenté ci-dessous. Exécutez-le en double-cliquant dessus.

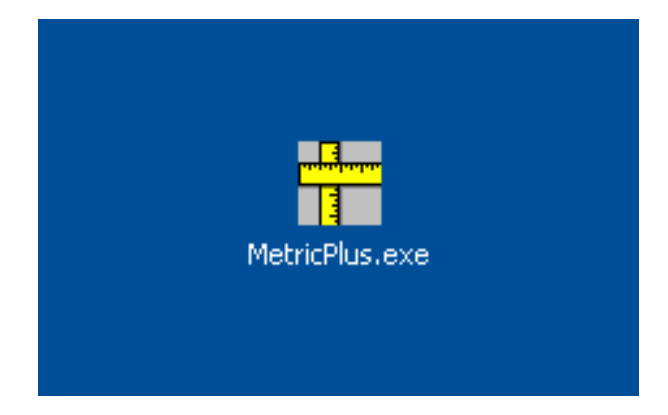

ATTENTION : veuillez faire attention aux indications suivantes concernant les droits d'administrateur sur les systèmes Windows 7 à 64 bits avant de commencer l'installation.

#### Instructions d'installation pour les systèmes Windows 64 bits :

Il n'est possible d'exécuter le fichier que si l'on dispose des droits d'administrateur.

Il existe alors deux possibilités :

#### Méthode sûre :

L'utilisateur se connecte au système en tant qu'administrateur. On peut ensuite cliquer, à l'aide du menu bouton droit de la souris, sur Setup.exe et lancer le programme avec « Exécuter en tant qu'administrateur ». Cette opération est indispensable. Sinon le fichier Setup.exe ne sera pas exécuté avec des droits d'administrateur.

#### Méthode peu sûre :

L'utilisateur se connecte au système en tant qu'utilisateur normal. On peut ensuite cliquer, à l'aide du menu bouton droit de la souris, sur Setup.exe et lancer le programme avec « Exécuter en tant qu'administrateur ». Cela ne fonctionne que si le compte administrateur n'a pas de mot de passe. Sinon la fenêtre de configuration UAC permettant de saisir un mot de passe s'affiche. Si l'on voit cette fenêtre, c'est que l'installation va échouer.

#### Raisons techniques :

Metric est une application à 32 bits et va être enregistrée automatiquement sous « C:\Program Files (x86) » lors de l'installation d'un système Windows 64 bits. Les DLL correspondants sont automatiquement saisis sous « C:\Windows\SysWOW64 ». C'est le système d'exploitation Windows 64 bits qui s'en charge pour l'utilisateur.

Il y a une exception à cette règle. Si l'installation est lancée à partir d'un compte utilisateur normal avec des droits d'administrateur, on demande à l'utilisateur de saisir un mot de passe (il s'agit de la fenêtre UAP de contrôle des comptes utilisateur).

Cette interrogation fait que le système Windows 64 bits désactive la redirection automatique puisque la fenêtre UAP est lancée dans tous les cas sous un système 64 bits. L'installation enregistre les DLL sous C:\Windows\system32 où vont être exclusivement copiés les DLL 64 bits. Ceux de Metric ne s'y trouvent donc plus et le programme ne pourra démarrer.

#### **Remarque : faites attention à ce que les pilotes chipset et les pilotes pour cartes graphiques ou puces graphiques soient bien installés.** Cliquez sur le bouton *« Exécuter ».*

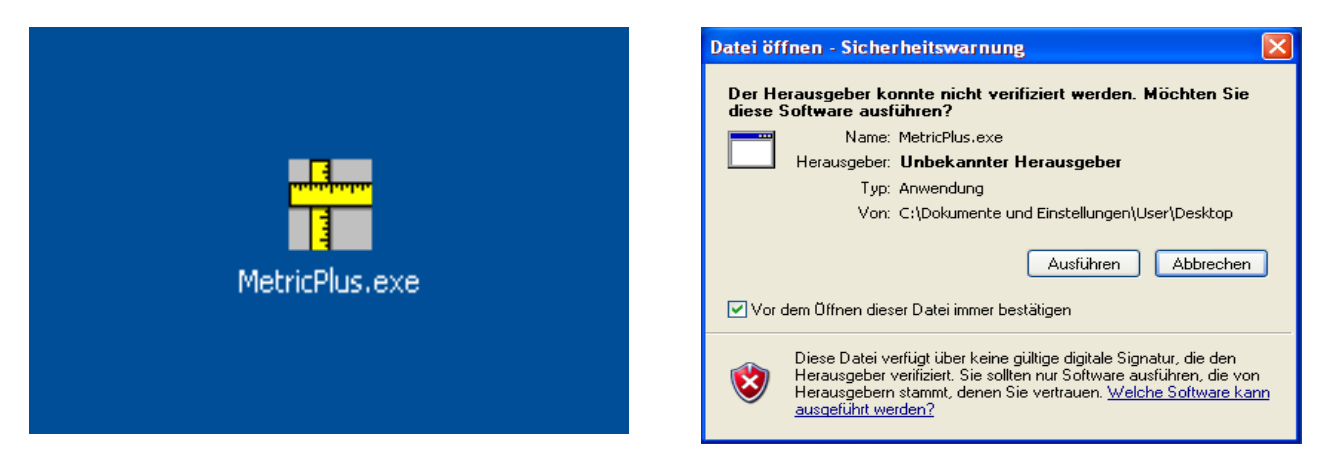

La fenêtre **« Winzip Self-Extractor »** (auto-extracteur Winzip) apparaît. L'opération commence en cliquant sur le bouton **« Setup »** (configurer). Le fichier compressé sera décompressé automatiquement.

| WinZip Self-Extractor - MetricPlus.exe |           |
|----------------------------------------|-----------|
| maliner Metric PE Plus Setup           | Setup     |
| 140                                    | Schließen |
|                                        | Info      |

La fenêtre suivante apparaît alors automatiquement. Veuillez attendre. En fonction du PC, cela peut prendre un certain temps. N'interrompez en aucun cas l'installation. Pour les systèmes les plus anciens, l'opération peut durer jusqu'à 120 secondes.

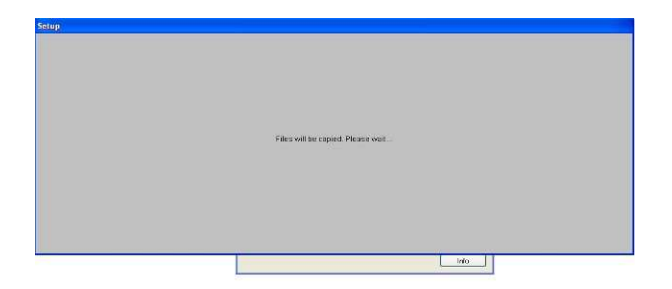

La fenêtre de démarrage pour l'installation du logiciel de mesure Metric s'affiche. Veuillez cliquer ici sur **« OK »**.

| Ŕ | METRIC PE Plus-Setup                                                                                                    | × |
|---|----------------------------------------------------------------------------------------------------|---|
|   | Willkommen zum METRIC PE Plus-Installationsprogramm.                                                                                                    |   |
|   | Setup kann Systemdateien oder gemeinsame Dateien nicht aktualisieren,<br>wenn Sie bereits verwendet werden. Bevor Sie fortfahren, sollten Sie alle<br>geöffneten Anwendungen schließen. |   |
|   | OK Setup b <u>e</u> enden                                                                                                    |   |

Veuillez valider le contrat de licence en cliquant sur « Accepter ».

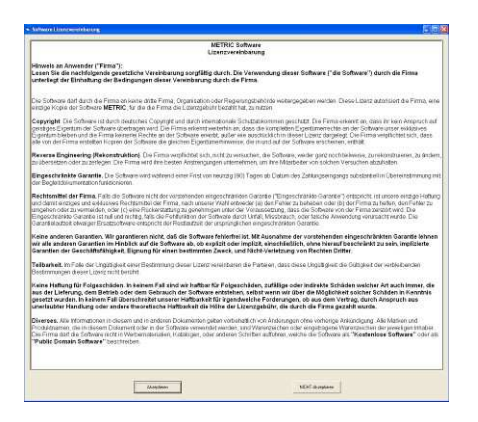

**ATTENTION :** nous vous recommandons d'installer Metric sur **«C»**. Lors d'une installation sur d'autres partitions du disque dur, il peut y avoir des problèmes de connexion avec le système de rapport Excel et d'autres fonctions du logiciel de mesure Metric Plus et MT ainsi qu'avec l'enregistrement des paramètres.

Vous pouvez modifier le répertoire sur la fenêtre suivante. L'installation démarre en cliquant sur le bouton de gauche.

Pour finir, il faut valider le groupe du programme. Cliquez sur le bouton *« Suivant »*. Le reste de l'installation va être effectué de manière autonome.

| B METRIC PE Plus-Setup                                                                                           | 😫 METRIC PE Plus - Programmgruppe wählen 🛛 🗙                                                                                                    |
|----------------------------------------------------------------------------------------------------|----------------------------------------------------------------------------------------------------|
| Starten Sie die Installation, indem Sie auf die Schaltfläche klicken.                                            | Setup fügt Elemente zu der im Feld 'Programmgruppe' angezeigten<br>Gruppe hinzu. Sie können einen neuen Gruppennamen eingeben oder<br>einen Namen aus der Liste 'Vorhandene Gruppen' auswählen. |
| Klicken Sie auf diese Schaltfläche, um METRIC PE Plus-Software in das<br>angegebene Verzeichnis zu installieren. | Programmgruppe:<br>Metric<br>Yorhandene Gruppen:<br>Archiv<br>Autostart<br>MDSHash<br>Metric<br>pdfFactory                                                                                      |
| C:\Programme\Metric\ <u>V</u> erzeichnis wechseln                                                                | SwitchBoard 1.49<br>Zubehör                                                                                                    |
| Setup b <u>e</u> enden                                                                                           | Abbrechen                                                                                                    |

**IMPORTANT :** vous devez avoir les droits d'accès correspondants pour vous rendre dans le répertoire **« C / Programmes / Metric »** ainsi que dans **« Mes documents »** afin de garantir un parfait fonctionnement de Metric (par exemple, enregistrement des paramètres de Metric).

#### 6) Téléchargement du pilote actuel

En principe, lors d'une mise à jour, vous devez également mettre à jour le pilote du numériseur vidéo correspondant (cartes vidéo sur les systèmes avec caméras analogiques) ou votre caméra USB. Veuillez noter que, surtout sur les anciennes versions de Metric, il est obligatoire de changer le pilote. Lorsque vous utilisez un système avec caméra USB, veuillez, avant la désinstallation du pilote uEye, retirer la caméra USB du système.

Rendez-vous sur notre site Internet **www.m-service.de** et cliquez sur le drapeau français situé en haut à gauche. Vous êtes alors redirigé sur la page d'accueil en français. Veuillez cliquer sur la rubrique **« Logiciel / Téléchargements et mises à jour »** :

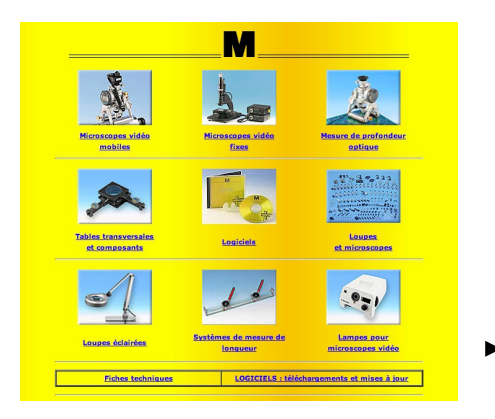

Veuillez maintenant cliquer sur le bouton « Pilote » :

|    | Logiciels pilotes                                                                          |                                                 |                                                                                                    |    |        |  |
|----|--------------------------------------------------------------------------------------------|-------------------------------------------------|----------------------------------------------------------------------------------------------------|----|--------|--|
|    | Pilotes pour Somme de contrôl                                                              |                                                 | MD5 Système d'exploitation                                                                                                    |    |        |  |
|    | Alladin Dongle HASP<br>(32/64bit)<br>14.919 MB, 25.92.2014, EXE                            | Alladin Dongle HASP 32/64bit                    |                                                                                                    | 69 | Window |  |
|    | Caméra USB U-Eye<br>28 903 MB, 22.82 2008, EXE                                             | -                                               |                                                                                                    |    | Wed    |  |
|    | Caméra USB U-Eye 32-Bit v3.8<br>76.855 MB, 20.01.2011, CKE                                 | Caméra USB U-Eye 32-Bit 3-8                     |                                                                                                    |    | Wind   |  |
| 11 | Caméra USB U-Eye 64-Bit v3.8<br>64.005 MR, 20.01.2011, EXE                                 | Caméra USB U-Eve 64-Bit 3.8                     |                                                                                                    |    | Wind   |  |
|    | Caméra USB U-Eye 32-Bit v4.22<br>119.232 MB, 26.05.2013, EXE                               | Caméra USB U-Eye 32-Bit 4-22                    | Real                                                                                                    | 69 |        |  |
|    | Caméra USB U-Eye 64-Bit v4.22<br>123.794 MB, 28.05 2012, 696                               | Coméro USB U-Eye 64-Bit 4-22                    | 2                                                                                                    | 0  |        |  |
|    | Caméra USB U-Eye 32-Bit v4.31<br>131.201 M8, 12.12.2013, EXE                               | Caméra USB U-Eye 32-Bit 4-31                    | Real Products                                                                                                    | 0  |        |  |
|    | Caméra USB U-Eye 64-Bit v4.31<br>134.464 MB, 12.12.2013, EXE                               | Coméro USB U-Eye 64-Bit 4-31                    | 2                                                                                                    | 0  |        |  |
|    | Camerá ABS<br>22.933 MB, 26.92.2013, MSI                                                   | Caméra ABS                                      | Real Property in                                                                                                    | 69 | Windo  |  |
|    | Capteur d'images Faicon 32 bit<br>V 4.61 - 32 bit                                          | -                                               | E.                                                                                                    | 0  | Windo  |  |
|    | Capteur d'Images Falcon 64 bit<br>V 4.61 - 64 bit                                          | _                                               | 2                                                                                                    | 0  | 111.00 |  |
|    | Capteur d'Images Leutron<br>21.612 MB, 22.02.2008, EXE                                     | _                                               | 1                                                                                                    | 0  |        |  |
|    | (Windows7 32 bit seulement)<br>Capteur Hasotec PCMCIA<br>9.255 HB, 22.02.2008, EXE         | _                                               |                                                                                                    | 0  | window |  |
|    | DEVA001-Drivers<br>0.167 H8, 24.10.2012, 209                                               | DEVA001-Drivers                                 | 2                                                                                                    | 0  | Window |  |
|    | DEVA001-Manual<br>0.274 HB, 05.12.2012, FOr                                                | _                                               | 2                                                                                                    | 0  | Window |  |
|    | USB-Serial-Converter (Bobe)<br>(32/64-0k)<br>2 105 MB 00 (31 1011 - 20                     | -                                               | and the second second s | 0  | Windo  |  |
|    | SCDplus-USB-Driver-Package-01<br>(32/64-0k)<br>24/52 MD (05) 12/112 (20)                   | -                                               | Real Property in                                                                                                    | 0  | Winda  |  |
|    | 188-Interface<br>2.151 MB, 05.01.2013, EXE                                                 | IBR-Interface                                   | 2                                                                                                    | 0  | Windo  |  |
|    | Virtual COM-Driver<br>for Steinwald USB-Systems<br>(32/64-9k)<br>1.300 MB, 10.02.2014, ZIP | Virtual COM-Driver<br>for Steinwald USB-Systems | 2                                                                                                    | 0  | Windo  |  |
|    |                                                                                            |                                                 | _                                                                                                    | _  |        |  |

Vous trouverez ici tous les pilotes pour les numériseurs vidéo, caméras USB, dongles ainsi que les interfaces telles que Bobe, SCD et IBR. Avant de télécharger le pilote des caméras uEye ou des numériseurs vidéo, vérifiez si vous utilisez un système 32 ou 64 bits.

### 7) Vidéos d'aide pour « Création des systèmes de mesure (ajouter objectifs) » et « Calibrer manuellement »

Si vous n'avez pas pu enregistrer Metric.opt (paramètres et calibrage) avant la mise à niveau du système (ordinateur défectueux), vous devez de nouveau créer les systèmes de mesure et calibrer individuellement (calibrer manuellement). Si vous ne savez plus comment faire, n'hésitez pas à visionner dans la rubrique Aide de Metric les vidéos correspondantes. L'aide complète de Metric est également disponible sur notre site Internet (vidéos y comprises). Il se peut que les systèmes ne disposent pas tous du codec nécessaire. Vous pouvez également télécharger ce dernier sur notre site Internet.

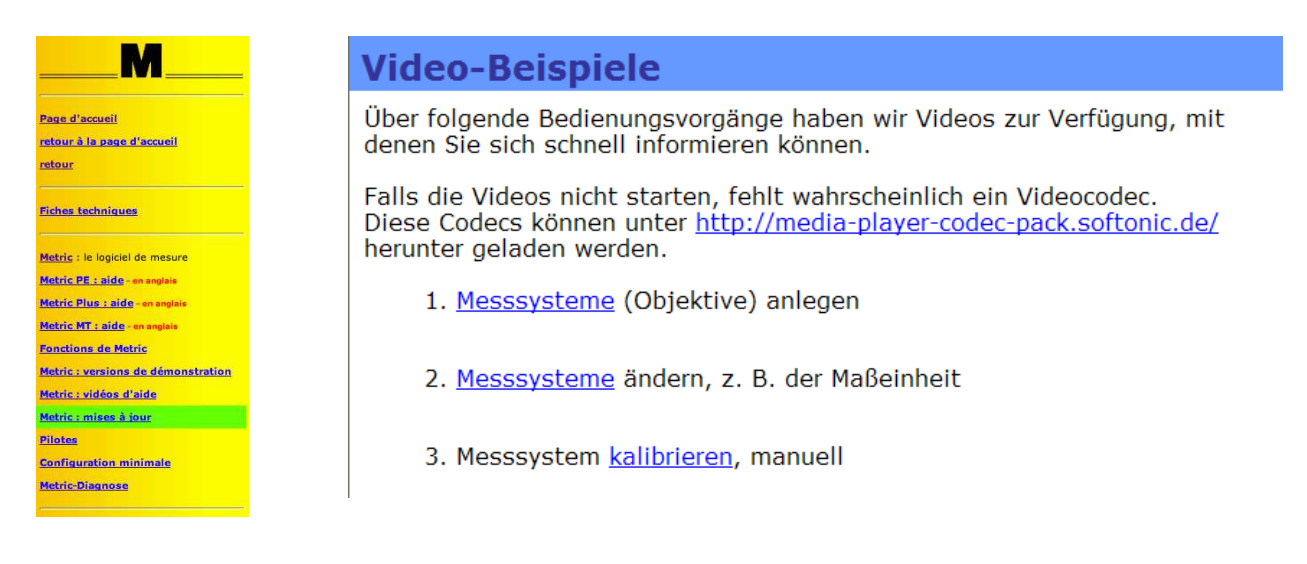

Si vous ne disposez pas d'une connexion Internet sur votre nouveau système et que vous souhaitez quand même voir les vidéos d'aide, procédez comme suit :

Rendez-vous sur **«** *C* **» / «** *Programmes* **» / «** *Metric* **»**. Vous y trouverez le dossier **«** *1031* **»**. Dans ce dossier, vous trouverez le fichier **«** *103101* **»** « Création des systèmes de mesure (objectifs) » ainsi que le fichier **«** *103103* **»** clip vidéo **«** *Calibrer manuellement* **»**.

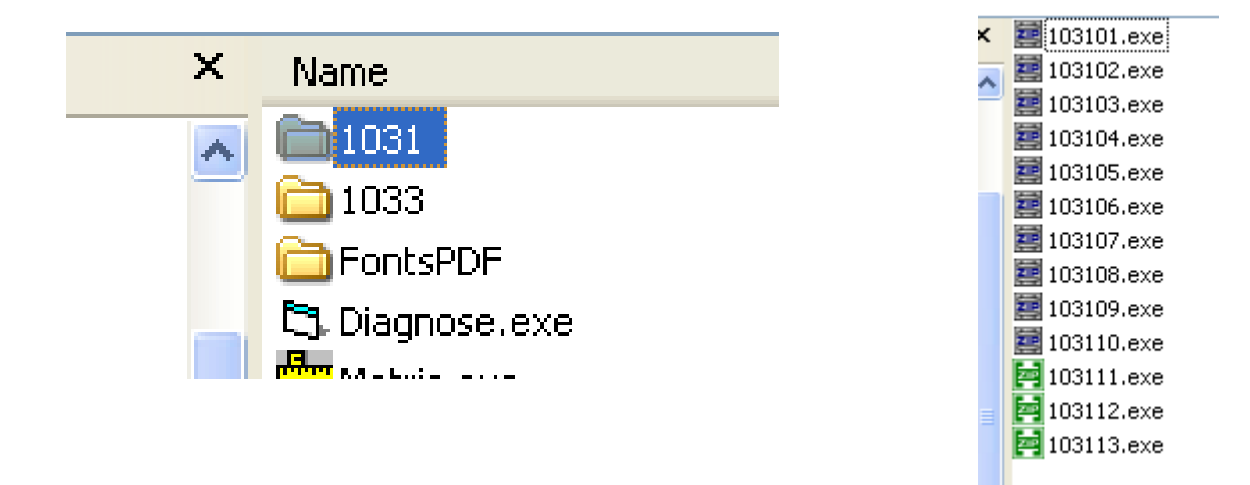

De plus, il existe la possibilité de voir l'intégralité de l'installation du logiciel (sous Windows XP) sous forme de clip vidéo (création des systèmes de mesure et calibrage y compris). Pour ce faire, rendez-vous à la rubrique **« Logiciel / Téléchargements et mises à jour »** de notre site Internet.

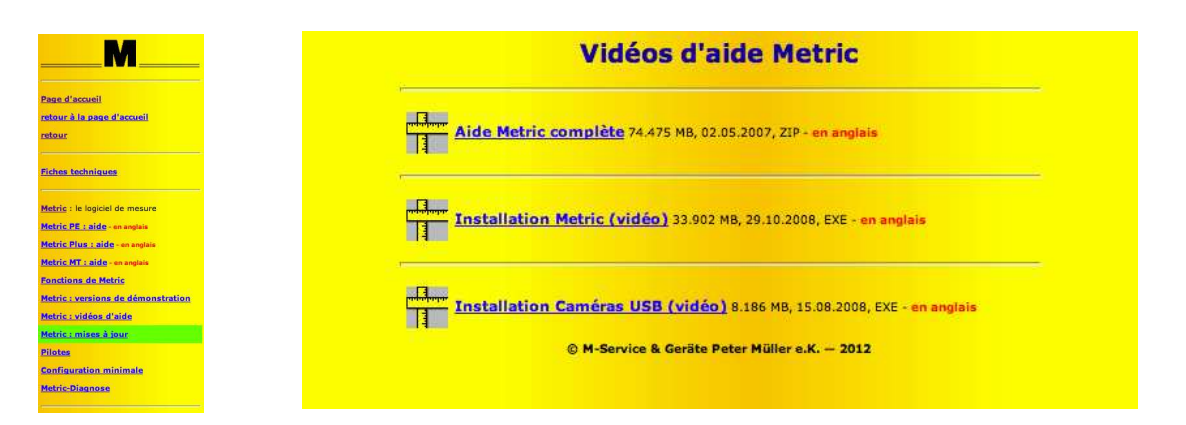

**ATTENTION :** ne retirez en principe le câble USB de la caméra USB du PC ou du portable que lorsque vous désinstallez et installez le logiciel et le pilote.

#### 8) Metric ne démarre pas ? Le diagnostic Metric Diagnose est là !

Si, malgré ces instructions, vous avez encore des problèmes lors du démarrage de Metric, veuillez nous envoyer par mail une copie-écran du message d'erreur s'affichant. Afin de pouvoir vous aider le plus rapidement possible, nous devons par ailleurs connaître la configuration du système. C'est pourquoi vous avez à disposition depuis le 20.12.2012 dans la rubrique **« Logiciel / Téléchargements et mises à jour »** à gauche dans la barre de navigation dans le sous-menu « Conditions système requises » le nouveau menu Metric Diagnose.

Veuillez télécharger ce fichier zip et démarrer le programme en doublecliquant dessus une fois la décompression terminée. En cliquant sur le bouton « **Save to Clipboard** » (enregistrer dans le presse-papier), vous pouvez ensuite transposer, enregistrer les données dans un formulaire Word, sur Wordpad, etc. et nous les envoyer avec la copie-écran à l'adresse suivante : **info@m-service.de**.

| System Graphics Framegrabber                                                                                                    | Image processing | Dongel            |
|----------------------------------------------------------------------------------------------------|------------------|-------------------|
|                                                                                                    |                  |                   |
| Systemtime 14.12.2012 17:16:49                                                                                                    |                  |                   |
| User User                                                                                                    |                  |                   |
| Processor Intell®) Core(TM)2 Duo CPU E                                                                                                    | E8235 @ 2.80GHz  |                   |
| Processor ID x86 Family 6 Model 23 Stepping E                                                                                                    | 6                |                   |
| Processor vendor ID GenuineIntel                                                                                                    |                  |                   |
| Processor speed ~2732 MHz                                                                                                    |                  |                   |
| Main memory 2029 MByte                                                                                                    |                  |                   |
| Operating system Windows XP (5.01 Build 2600)                                                                                                    |                  |                   |
| Service pack Service Pack 3                                                                                                    |                  |                   |
|                                                                                                    |                  |                   |
|                                                                                                    |                  |                   |
|                                                                                                    |                  |                   |
| The stories of the stories of the st |                  |                   |
|                                                                                                    |                  |                   |
|                                                                                                    |                  |                   |
| Exit Reread                                                                                                    |                  | Save to Clipboard |

#### *9) Indications importantes concernant la configuration du PC ou du portable et les cartes graphiques*

Vous les trouverez dans le menu **« Conditions système requises »** de notre site Internet à la rubrique **« Logiciel / Téléchargements et mises à jour »**. Veuillez les lire attentivement afin d'éviter tout problème lors de l'installation et de la mise en service du logiciel de mesure Metric ou des caméras vidéo, ou encore des numériseurs vidéo.

| M                                                                                                    |
|----------------------------------------------------------------------------------------------------|
| Page d'accueil<br>retour à la page d'accueil<br>retour                                                                  |
| Fiches techniques                                                                                                    |
| <u>Metric</u> : le logiciel de mesure<br><u>Metric PE : aide</u> - en anglais<br><u>Metric Plus : aide</u> - en anglais |
| <u>Metric MT : aide - en anglais</u><br><u>Fonctions de Metric</u><br><u>Metric : versions de démonstration</u>         |
| Metric : vidéos d'aide<br>Metric : mises à jour                                                                         |
| <u>Pilotes</u><br>Configuration minimale<br>Metric-Diagnose                                                             |

**IMPORTANT** : veuillez utiliser, dans la mesure du possible, des cartes graphiques de NVIDIA. Les cartes graphiques d'ATI ont causé plusieurs problèmes. Si vous utilisez un système avec une carte graphique ATI et que vous recevez le message d'erreur suivant : « *Mode recouvrement non autorisé* » lors du démarrage de Metric, voici quatre moyens de résoudre le problème :

- 1) Installer la version de Direct X la plus actuelle (sur les nouveaux ordinateurs, certains pilotes Direct X parmi ceux installés sont totalement obsolètes).
- 2) Installer le pilote de cartes graphiques le plus actuel (sur les nouveaux ordinateurs, certains pilotes pour cartes graphiques parmi ceux installés sont totalement obsolètes).
- 3) Désactiver l'accélération matérielle si elle était activée.
- 4) Activer l'accélération matérielle si elle était désactivée.

Si ces mesures ne vous aident toujours pas, veuillez installer sur votre PC une carte graphique NVIDIA. Nous vous recommandons en outre de consulter le point 8 « *Metric ne démarre pas ? Le diagnostic Metric Diagnose est là ! »* 

## Mise à jour avec de nouvelles options de configuration pour les jauges de mesure

#### **Modifications**

Les jauges de mesure peuvent ne pas être calibrées à l'aide d'un facteur de conversion au sein du programme Metric, ce qui permet de recalculer les valeurs en pouces par exemple. Dans ce but, la configuration « Connectivité » dispose de l'option « Résolution » au sein de chaque onglet pour un seul axe. On peut y saisir un nombre à virgule flottante.

Remarque: en passant aux pouces, l'unité de mesure doit également être changée en pouces.

| Allgemein  | uchse 1 A      | ichse 2          |           |
|------------|----------------|------------------|-----------|
| Maßeinheit |                | mm               |           |
| Auflösung  |                | 1                | >         |
| OK         | Auf alle Messs | systeme anwenden | Abbrechen |

À la suite d'une nouvelle installation, cette valeur est de 1. Les données provenant des jauges sont alors directement transmises en mode 1/1 au système Metric.

#### Mise à jour

Lors de la mise à jour d'une précédente version de Metric (antérieure à 9.00), on dispose d'un nouveau fichier d'options où cette valeur de 1 est enregistrée.

Si les paramètres proviennent d'un fichier d'options antérieur, cette valeur sera 0,001, ce qui fait que les résultats des jauges sont trop petits pour un facteur de 1000.

*Ce problème ne peut être résolu qu'en saisissant la valeur 1 pour <u>chacun des axes</u> et en cliquant sur «Appliquer à tous les systèmes de mesure» à chaque fois.*